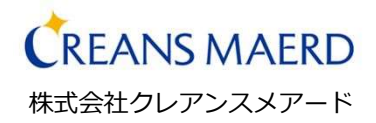

# コンサートチケット予約販売 ユーザー向けマニュアル

2024年

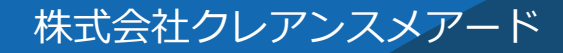

© 2024 CREANSMAERD.CO.,LTD . All Rights Reserved.

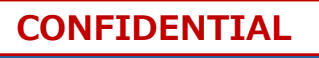

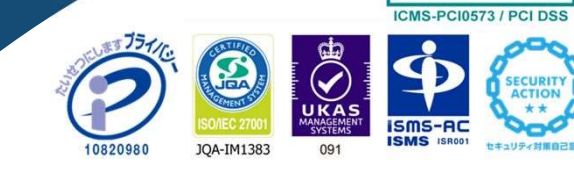

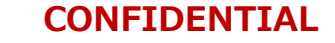

ĭGms/

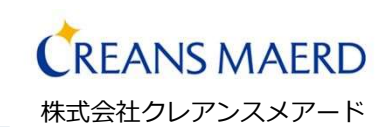

### TOP画面説明 ※QRコード読み取り後に、表示されるページです

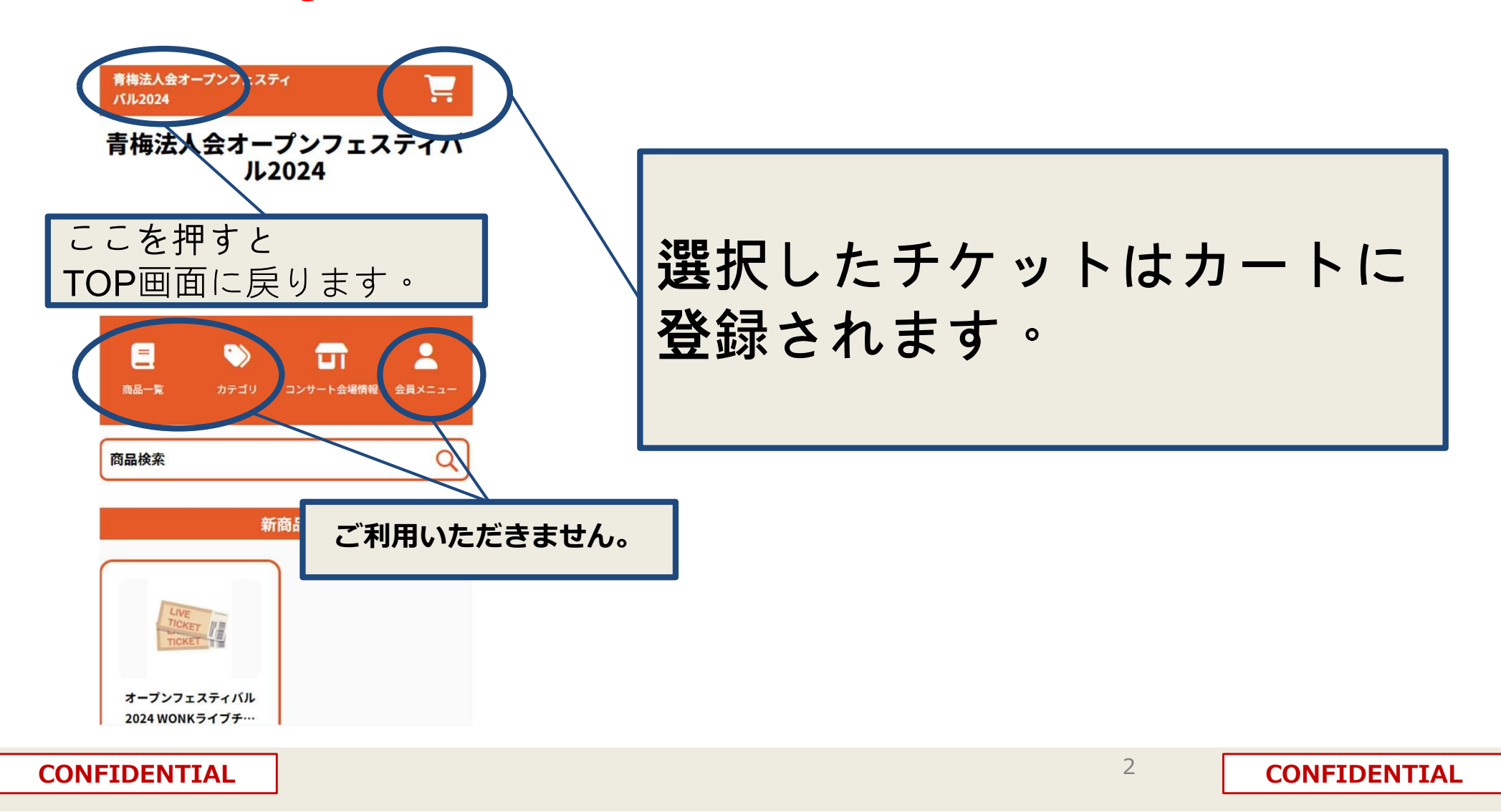

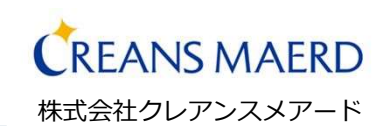

### TOP画面説明 ※QRコード読み取り後に、表示されるページです

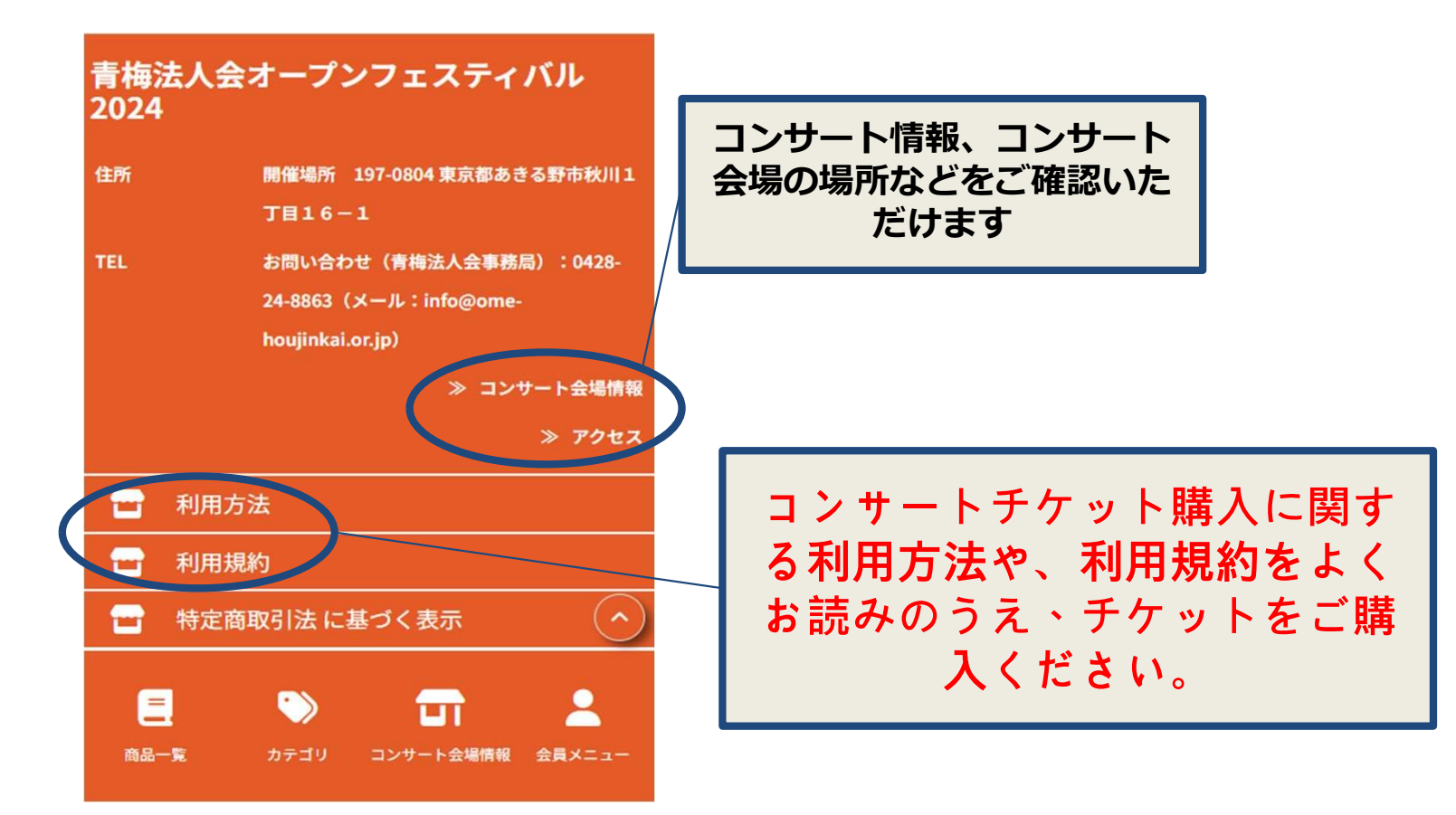

CONFIDENTIAL

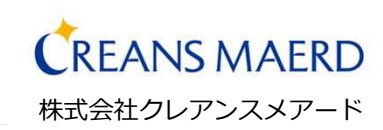

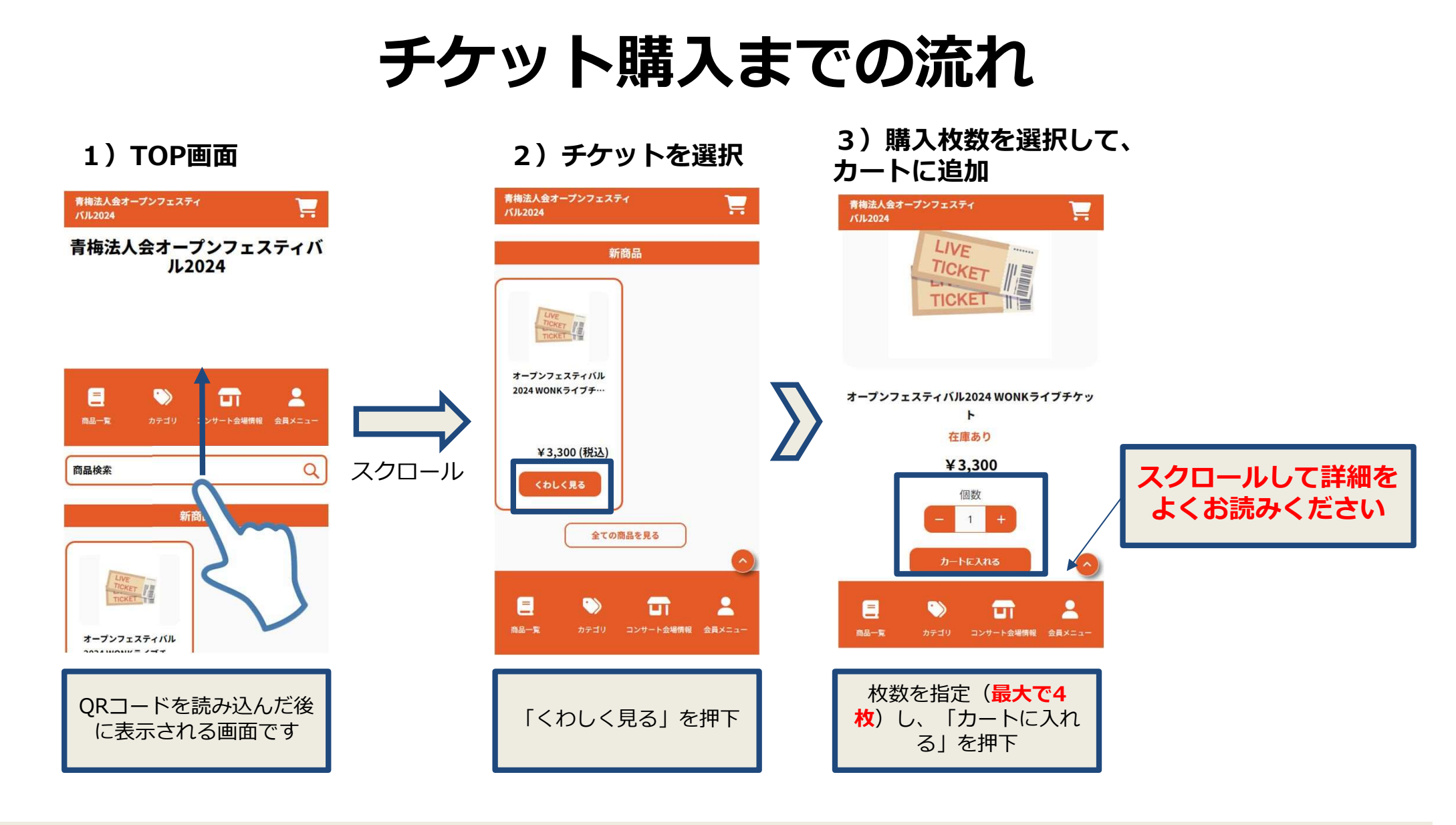

CONFIDENTIAL

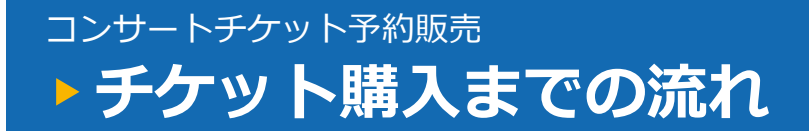

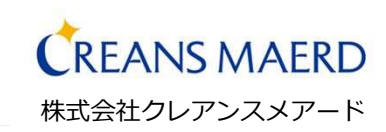

# チケット購入までの流れ

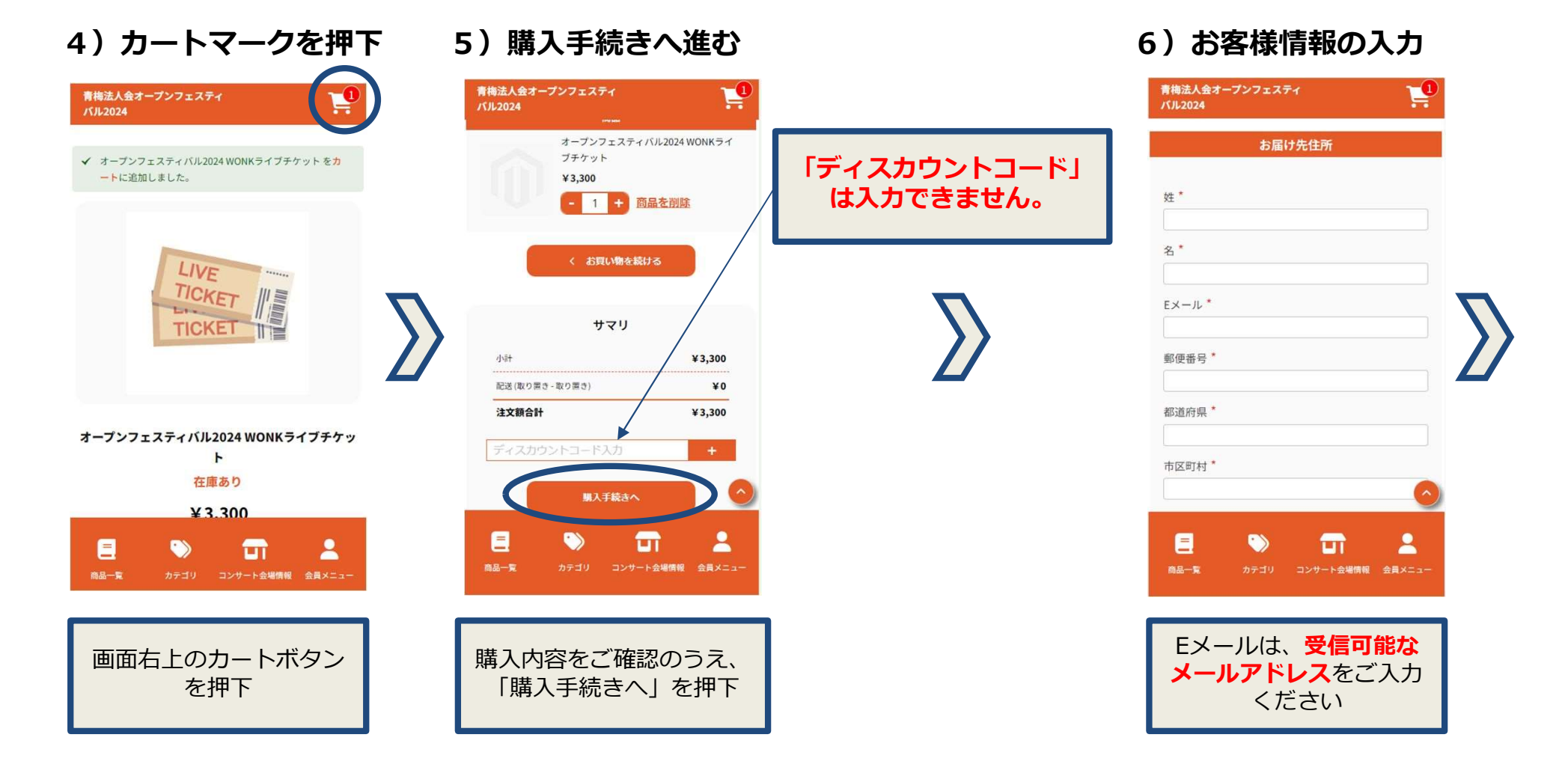

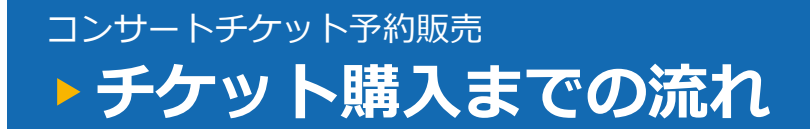

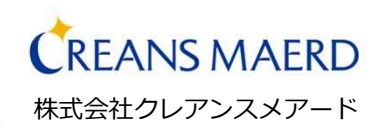

# チケット購入までの流れ

7)決済

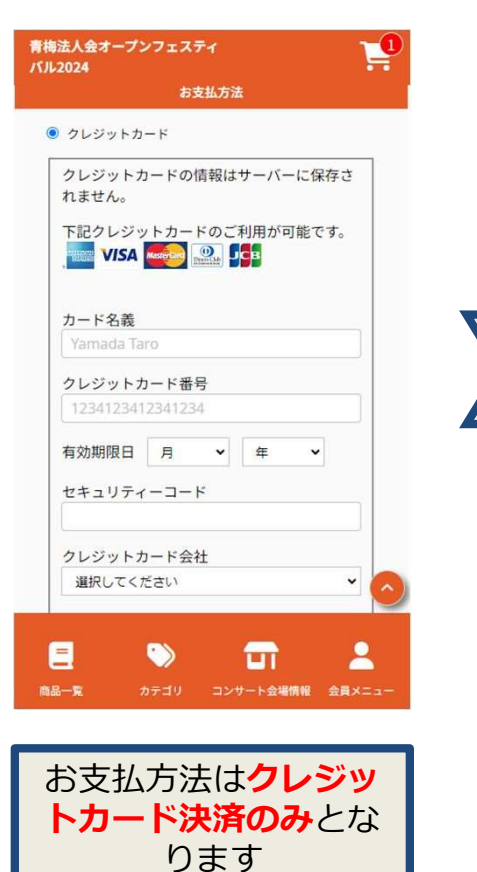

#### 8) TOPに戻る

ご購入ありがとうございました!

あなたの注文番号は000000517になります。問い合わせの 際に注文番号が必要になりますので、念の為こちらをお控 え下さい。

ご注文内容とお受け取り場所についてのメールをお送りしました。

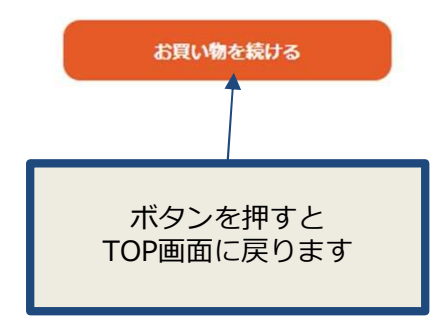

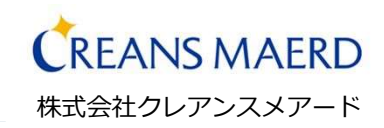

#### よくあるご質問と回答

| 1 | Q | セキュリティコードとは何ですか?                                                                                            |
|---|---|----------------------------------------------------------------------------------------------------|
|   | A | カード裏面の署名欄に記載された数字の未尾3桁です。<br>カード会社により、カードの裏面のクレジットカード番号の左上また<br>は右上の数字4桁の場合もあります。<br>クレジットカードの暗証番号とは、異なります。 |
| 2 | Q | カード名義とは?                                                                                                    |
|   | А | クレジットカードに記載されている通りにご入力ください。                                                                                 |
| 3 | Q | 決済に失敗してしまいました。                                                                                              |
|   | А | カード情報が正しく入力されているか、お確かめください。                                                                                 |
| 4 | Q | 分割払いはできますか                                                                                                  |
|   | А | 1回払いのみとなります。                                                                                                |
| 5 | Q | クレジットカードの登録はできますか?                                                                                          |
|   | A | 登録は不可となります。                                                                                                 |

CONFIDENTIAL

7